### **HSBC FPX Journey**

Step 1 - Customer performs payment checkout and chooses FPX Payment with HSBC.

Step 2 – FPX gateway redirects to HSBC Internet Banking Login Page. Customer is required to enter HSBC Personal Internet Banking username.

| Welcome to online@hsbc       |                                               |
|------------------------------|-----------------------------------------------|
| Username/Internet Banking ID |                                               |
| Username:                    |                                               |
|                              |                                               |
|                              | Login with Passwords Login with device Cancel |

Step 3 – Customers will be prompted with two (2) options to login.

A. Login with Passwords – Customers will need to enter the Primary Password and selected characters of the Secondary Password.

| HSBC 🚺                                 |                                        |                                                     |
|----------------------------------------|----------------------------------------|-----------------------------------------------------|
| Welcome to online@hsbc                 |                                        |                                                     |
| Login with your Passwords              |                                        |                                                     |
| Enter Password                         |                                        |                                                     |
| Password                               |                                        |                                                     |
| Enter Secondary Password               |                                        |                                                     |
| Enter the FIRST, SECOND and FIFTH      | characters of your Secondary Password. |                                                     |
| Secondary Password:                    |                                        |                                                     |
|                                        |                                        | Cancel Continue                                     |
| Discialmer, Internet Privacy Statement |                                        | H88C Bank Malaysia Berhad (Company number 127776-V) |

### Note:

For FPX transactions <u>**RM 10,000.00 and below**</u>, customers are allowed to login using secondary password.

For FPX transactions **above RM 10,000.00**, customers will **ONLY** be prompted to login with security device.

| Welcome to online@hsbc       |                   |        |
|------------------------------|-------------------|--------|
| Username/Internet Banking ID |                   |        |
| Username:                    |                   |        |
|                              |                   |        |
|                              | Login with device | Cancel |
|                              |                   |        |

B. Login With Security Device – Customers will need to enter password and security code generated from the security device.

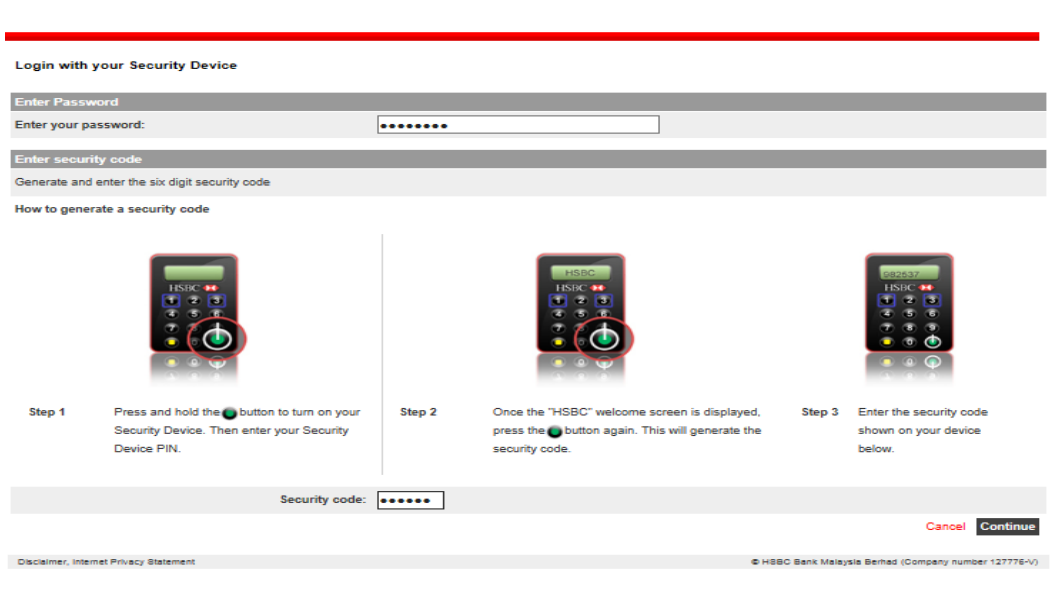

Step 4 – Customer is required to select account or credit card to pay from.

| From/To              |                                          |          |
|----------------------|------------------------------------------|----------|
| From account:        | 300-666666-333 MYR Basic Savings Account |          |
|                      |                                          | Check ba |
|                      | 300-666666-333 MYR Basic Savings Account |          |
| Payee name:          | 100-1111111-123 ABC Trading              |          |
| Payment              |                                          |          |
| Date and Time:       | 24/08/2018 14:07:16                      |          |
| FPX Transaction ID:  | 1808241407330219                         |          |
| Seller Order Number: | 9185797327542669552                      |          |
| Transaction Amount:  | MYR 20.00                                |          |
| Fee Amount:          | MYR 0.00                                 |          |
| GST Amount:          | MYR 0.00                                 |          |
| Details              |                                          |          |
| For your account:    | handphone                                |          |

HSBC 🚺

SCENARIO 1: Login with Passwords

Step 4.1.1 – Customer is required to review transaction details before confirming.

| From/To              |                                          |                      |
|----------------------|------------------------------------------|----------------------|
| From account:        | 300-666666-333 MYR Basic Savings Account |                      |
| Payee name:          | 100-1111111-123 ABC Trading              |                      |
| Payment              |                                          |                      |
| Date and Time:       | 24/08/2018 14:07:16                      |                      |
| FPX Transaction ID:  | 1808241407330219                         |                      |
| Seller Order Number: | 9185797327542669552                      |                      |
| Transaction Amount:  | MYR 20.00                                |                      |
| Fee Amount:          | MYR 0.00                                 |                      |
| GST Amount:          | MYR 0.00                                 |                      |
| Details              |                                          |                      |
| For your account:    | handphone                                |                      |
|                      |                                          | Confirm Change Canci |

Step 4.1.2 - One Time Password (OTP) will be sent to the customer's registered mobile phone via SMS. This OTP will expire after five (5) minutes.

**SMS content:** *RM0.00 HSBC: ID is #XXX. Your FPX purchase OTP request is XXXXXX.* 

## Step 4.1.3 - Customer enters the OTP and completes payment.

| Pay a FPX Bill                                                                                                    |                 |
|----------------------------------------------------------------------------------------------------|-----------------|
| Enter your authorization code                                                                                                    |                 |
| Please enter the authorization code which you have received in the SMS containing ID# 617 and click "Continue".                    |                 |
| The SMS has been sent to your mobile 012***4567. Please update your mobile number if the mobile number is incorrect / not updated. |                 |
| Authorization code:                                                                                                    |                 |
|                                                                                                    |                 |
|                                                                                                    | Continue Cancel |

## SCENARIO 2: Login with Security Device

# Step 4.2.1 - Customer is required to review transaction details AND enter a Transaction Signing Code generated via Security Device.

| iy a FPX Bill                |                                                                               |                                                                                                    |
|------------------------------|-------------------------------------------------------------------------------|----------------------------------------------------------------------------------------------------|
| From/To                      |                                                                               |                                                                                                    |
| From account:                | 300-666666-333 MYR Basic Savings Account                                      |                                                                                                    |
|                              |                                                                               | Check balance                                                                                                    |
|                              | 300-666666-333 MYR Basic Savings Account                                      |                                                                                                    |
| Payee name:                  | 100-1111111-123 ABC Trading                                                   |                                                                                                    |
| Davment                      |                                                                               |                                                                                                    |
| Date and Time:               | 06/09/2018 09:42:42                                                           |                                                                                                    |
| FPX Transaction ID:          | 1809060942470033                                                              |                                                                                                    |
| Seller Order Number:         | 3450907265919035365                                                           |                                                                                                    |
| Transaction Amount:          | MYR 20.00                                                                     |                                                                                                    |
| Fee Amounts                  |                                                                               |                                                                                                    |
| How to generate a transactio | n signing code                                                                |                                                                                                    |
|                              |                                                                               | 092 537   HSBC ●   ● ●   ● ●   ● ●   ● ●   ● ●   ● ●   ● ●   ● ●   ● ●   ● ●   ● ●   ● ●   ● ●   ● ●   ● ●   ● ●   ● ●   ● ●   ● ●   ● ● |
| Activate Press<br>Enter PIN  | Generate Press<br>Enter last 8 digits of FPX Transaction ID<br>Press<br>again | Read Transaction Signing Code as displayed                                                                                               |
| Transaction Signing Code: 🍯  |                                                                               |                                                                                                    |
|                              |                                                                               | Pay Canc                                                                                                    |

## Step 4.2.2 – Customer verifies transaction details and confirm payment.

Pay a FPX Bill - Review

| From/To              |                                          |   |
|----------------------|------------------------------------------|---|
| From account:        | 300-666666-333 MYR Basic Savings Account |   |
| Payee name:          | 100-1111111-123 ABC Trading              |   |
| Payment              |                                          |   |
| Date and Time:       | 06/09/2018 09:42:42                      |   |
| FPX Transaction ID:  | 1809060942470033                         |   |
| Seller Order Number: | 3450907265919035365                      |   |
| Transaction Amount:  | MYR 20.00                                |   |
|                      |                                          |   |
|                      |                                          |   |
| Details              |                                          |   |
| For your account:    | handphone                                |   |
|                      | Confirm Change Cance                     | 1 |

## Step 5 – Payment successful and customer will be redirected to FPX screen.

| From/To                                         |                                                                                      |
|-------------------------------------------------|--------------------------------------------------------------------------------------|
| From account:                                   | 300-666666-333 MYR Basic Savings Account                                             |
| Payee name:                                     | 100-1111111-123 ABC Trading                                                          |
| Payment                                         |                                                                                      |
| Date and Time:                                  | 06/09/2018 09:42:42                                                                  |
| FPX Transaction ID:                             | 1809060942470033                                                                     |
| Seller Order Number:                            | 3450907265919035365                                                                  |
| Transaction Amount:                             | MYR 20.00                                                                            |
| Fee Amount:                                     | MYR 0.00                                                                             |
|                                                 |                                                                                      |
| Details                                         |                                                                                      |
| For your account:                               | handphone                                                                            |
| Transaction reference                           |                                                                                      |
| Number:                                         | 120825X28                                                                            |
| Important Note                                  |                                                                                      |
| 1. Your account has been de                     | ucted.                                                                               |
| <ol><li>This is not the final confirm</li></ol> | tion of your payment. Please check with your merchant for final status confirmation. |

#### You will be redirected to FPX in 7 seconds.

Log Off and Continue with Transaction